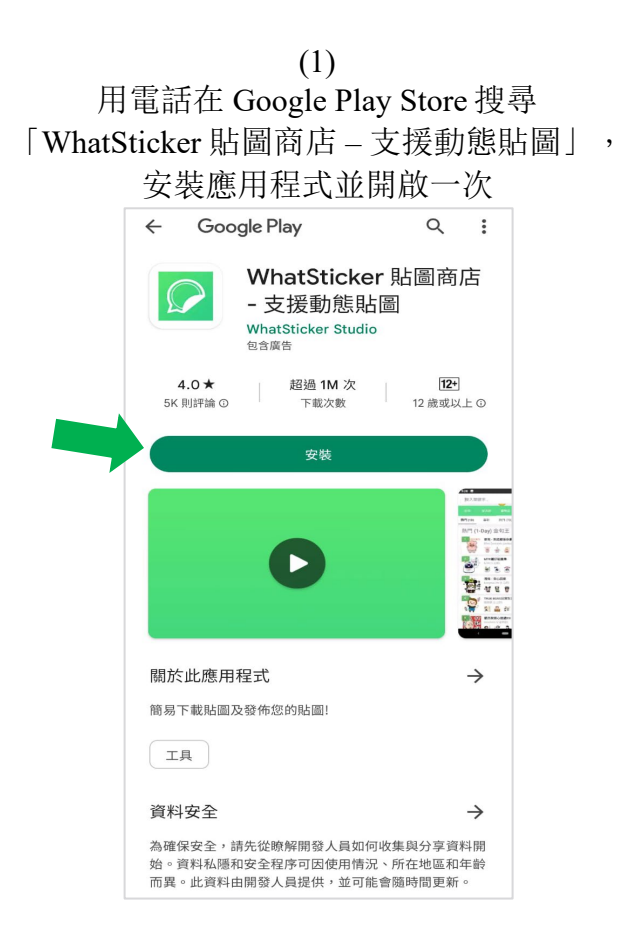

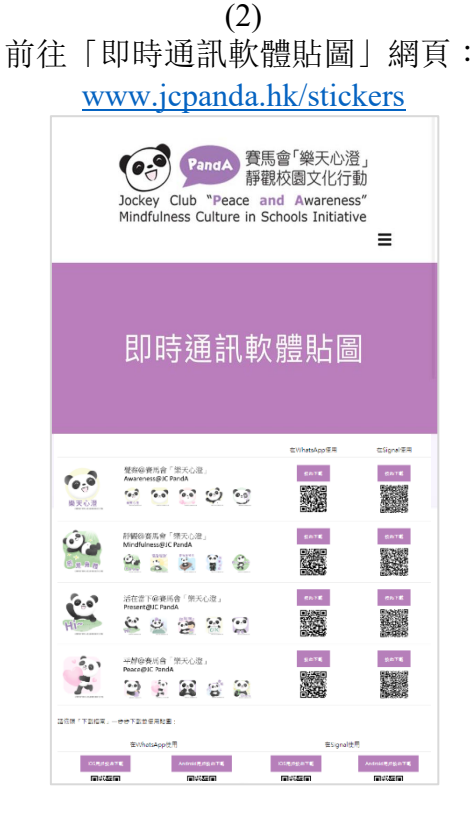

(3) 選擇心水的貼圖包,要在 WhatsApp 使用, 點擊左方的「按此下載」

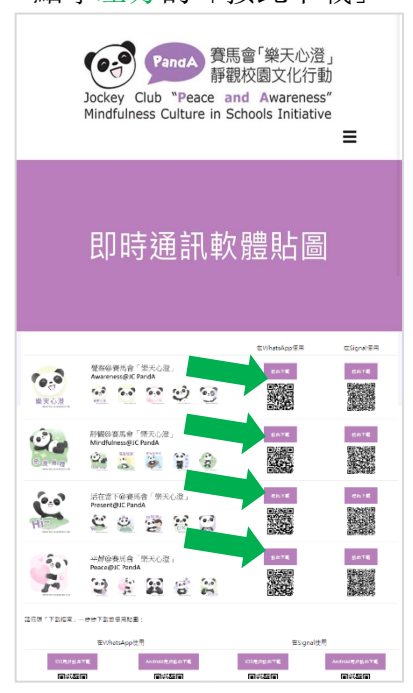

(4)電話會跳到以下網頁,滑動至畫面下方,點擊「Add to Android」

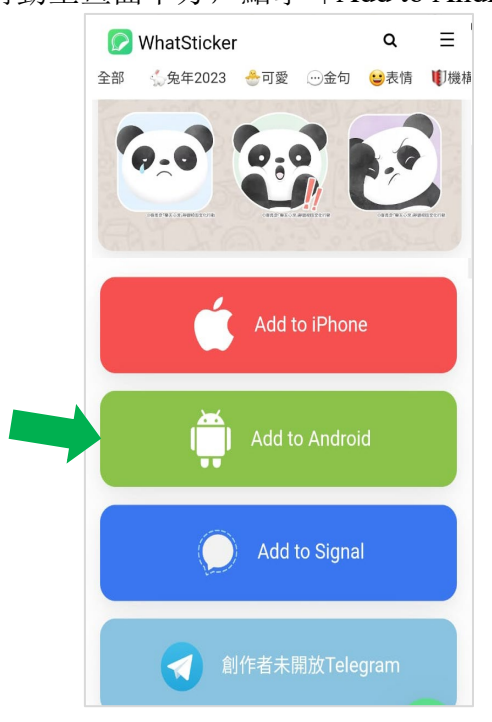

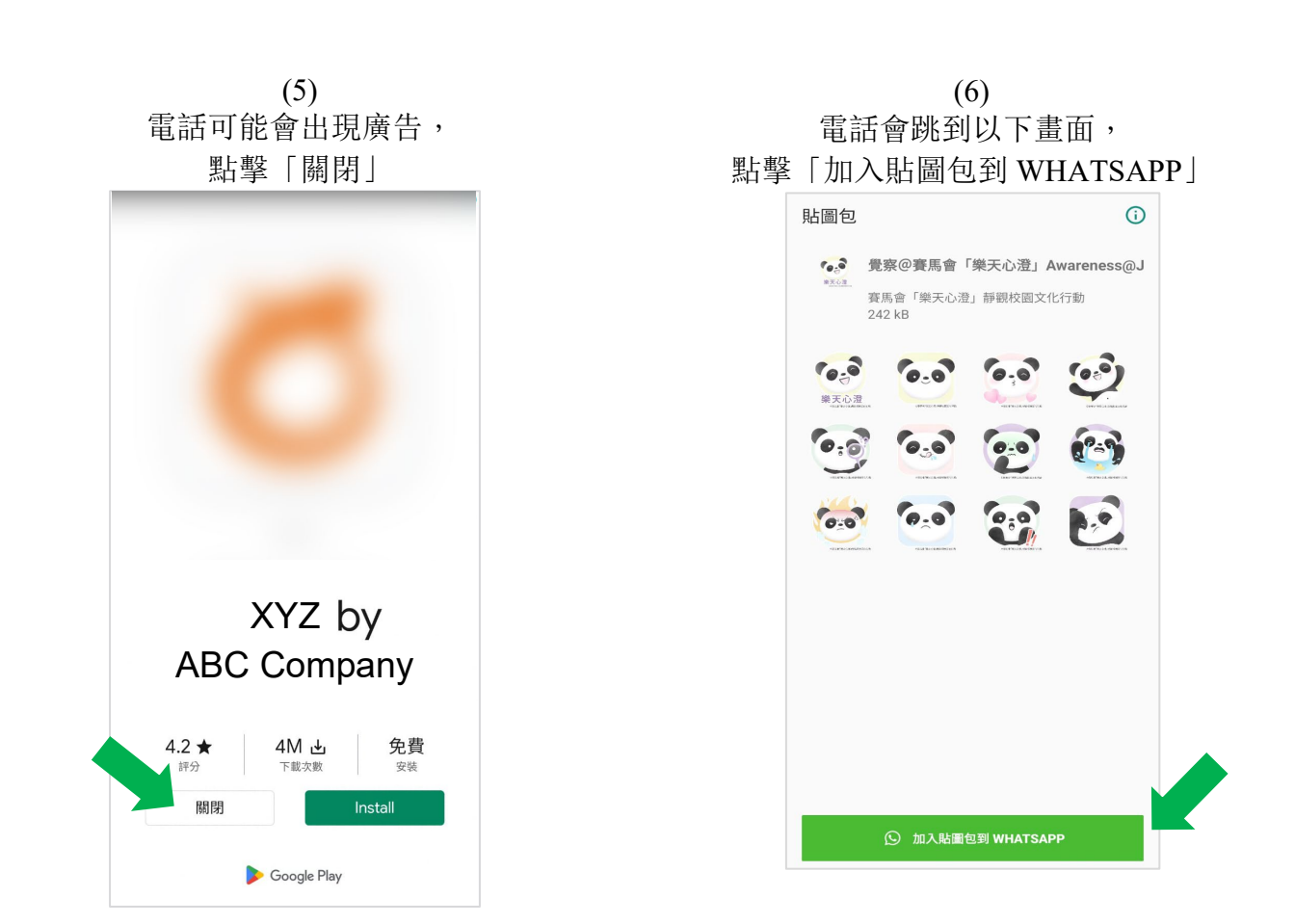

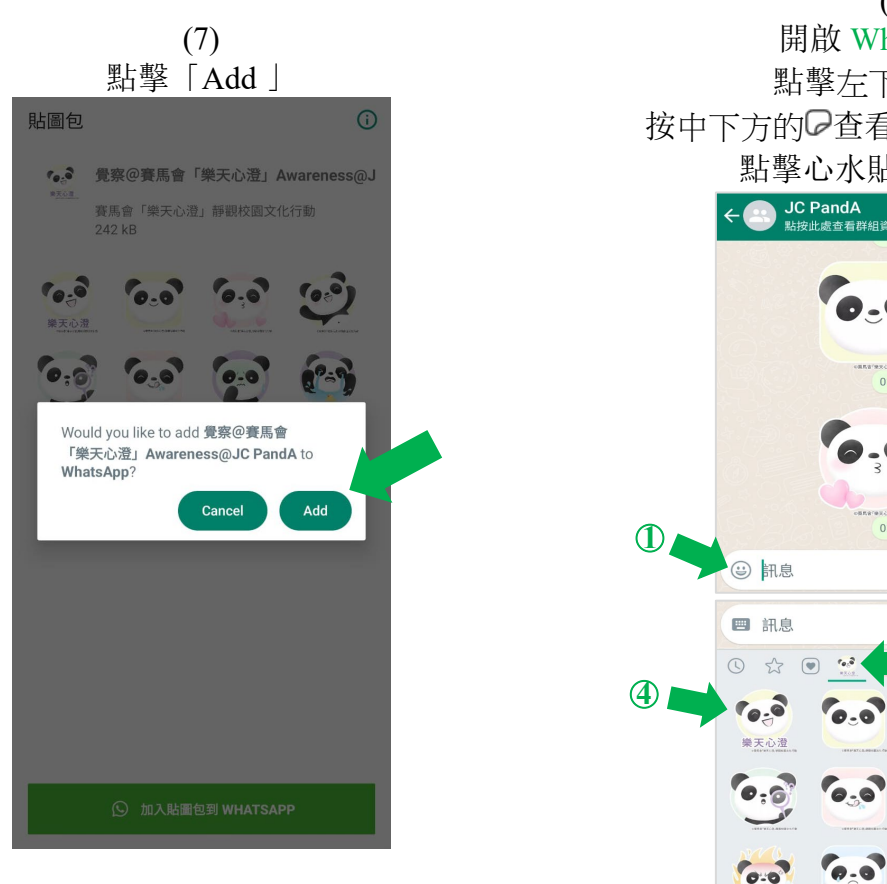

(8) 開啟 WhatsApp, 點擊左下方的☺, 按中下方的 查看已安裝的貼圖包, 點擊心水貼圖即可傳送 JC PandA 野按世處查看群組資料 樂天心澄 01:06 🗸 01:06 ~ 01:06 **)** Ļ Ø 0 Ļ 10.3  $\mathbf{S}$ 

0.0

GIF C

Q

.0

**2**9